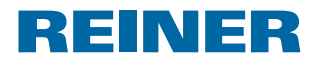

# Guide template ADHESIVE COATING, 2"

## QUICKSTART GUIDE

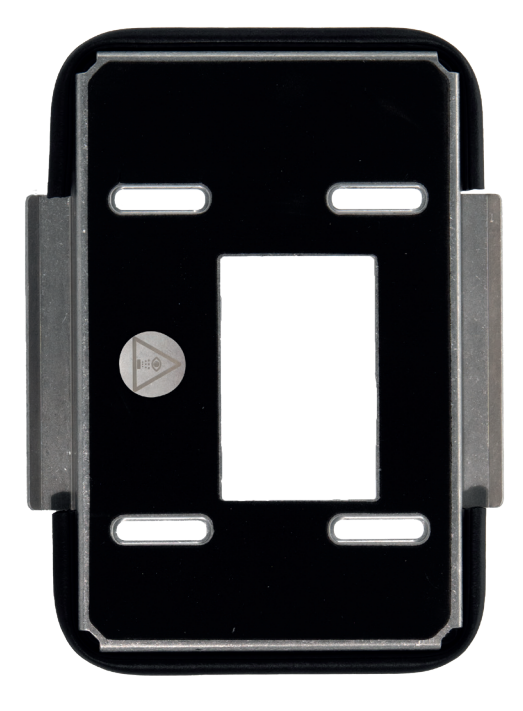

Führungsschablone HAFTBELAG, 52 mm Gabarit de guidage REVÊTEMENT ADHÉRENT, 2" Plantilla guía CAPA ADHESIVA, 2"

Article-No. 1037630-000

#### **Compatible Printers**

*jetStamp*® **1025** (> 3.3 Firmware)

jetStamp<sup>®</sup> 1025 sense
(> 3.3 Firmware)

**Compatible Add-ons** 

**Centering aid for pallet block EPAL** Single-Pack Article-No.1037670-000

### Installation

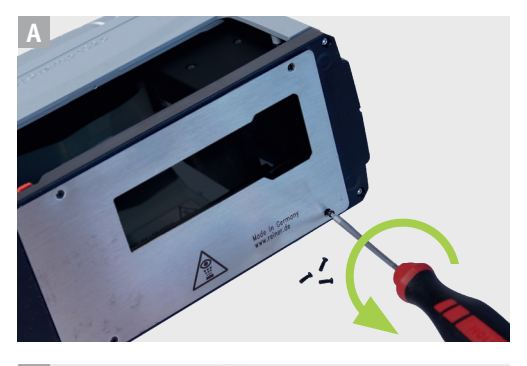

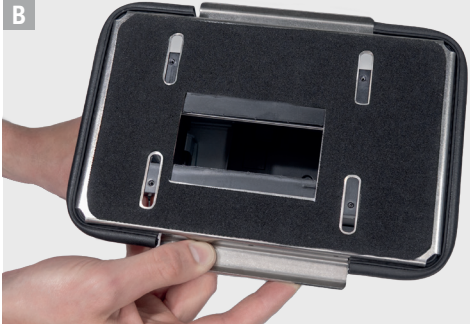

- EN Remove the existing base plate using the four screws with the screwdriver supplied.
- DE Vorhandene Grundplatte an den schwarzen Schrauben entfernen.
- FR Retirer la plaque de base existante à l'aide du tournevis fourni au niveau des quatre vis.
- ES Retire los cuatro tornillos y la placa base con el destornillador que viene incluido.
- EN Position the guide template correctly: Handle B faces the front.
- DE Führungsschablone korrekt auflegen: Griff B schaut zu der Vorderseite.
- FR Poser correctement le gabarit de guidage : La poignée B est tournée vers la face avant.
- ES Coloque correctamente la plantilla guía: El mango B esta orientado hacia adelante.

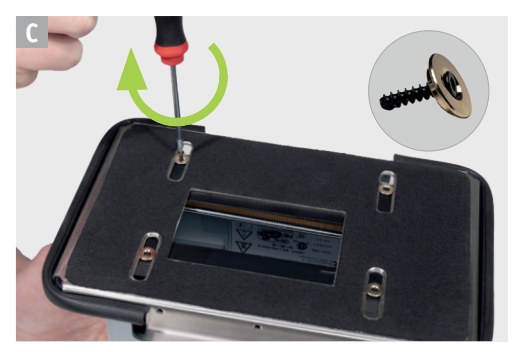

- EN Fasten the guide template with the screws and brass washers supplied.
- DE Führungsschablone mit den mitgelieferten Schrauben und Messingscheiben befestigen.
- FR Fixer le gabarit de guidage avec les vis et les rondelles en laiton fournies.
- ES Fije la plantilla guía con los tornillos y arandelas de latón.

#### **REINER Software: PCset graphic**

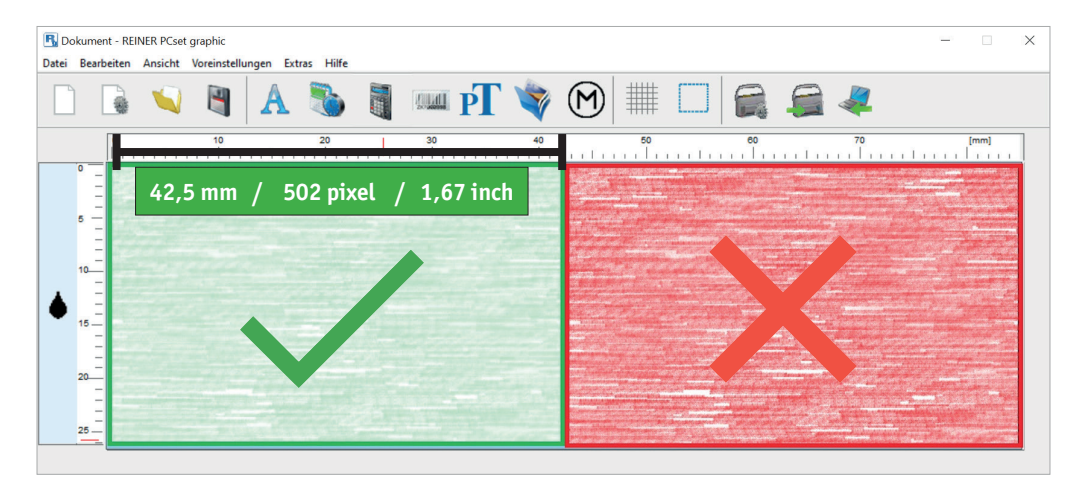

#### **EN Maximum Printing Width Notice:**

Please use only the usable area of up to 42.5 mm / 502 pixels / 1.67 inches (green area). Do not exceed this information, as the red area will not be printed.

#### DE Maximale Druckbreite beachten:

Nur den nutzbaren Bereich von maximal 42,5 mm / 502 Pixel / 1,67 inch verwenden (grüner Bereich). Überschreiten Sie diese Angaben nicht, da der rote Bereich nicht gedruckt wird.

#### FR Avis de Largeur d'Impression Maximale :

Veuillez utiliser uniquement la zone utilisable jusqu'à 42,5 mm / 502 pixels / 1,67 pouces (zone verte). Ne dépassez pas ces données, car la zone rouge ne sera pas imprimée.

#### ES Aviso de Ancho Máximo de Impresión:

Por favor, use solo el área utilizable de hasta 42,5 mm / 502 píxeles / 1,67 pulgadas (área verde). No sobrepase esta area, ya que sobre la zona roja no se genera impresión

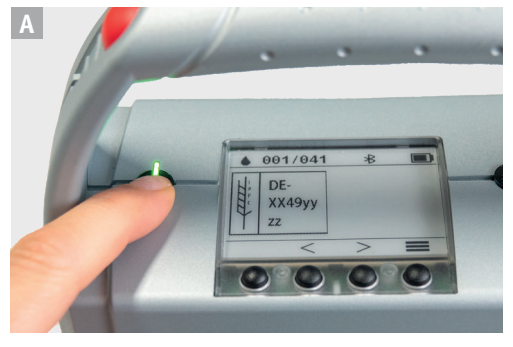

- EN Switch on device (button lights up green).
- DE Gerät anschalten (Button leuchtet grün).
- FR Allumer l'appareil (le bouton s'allume en vert).
- ES Encienda el dispositivo (el botón se iluminará verde).

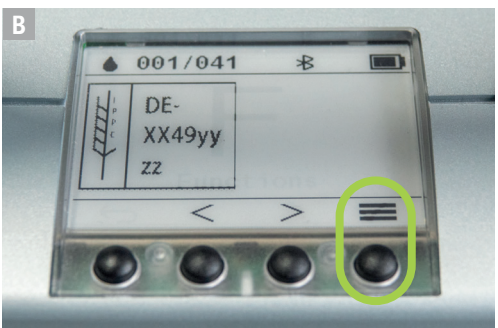

- EN Select the menu.
- DE Menü wählen.
- FR Sélectionner le menu.
- ES Seleccione el menú.

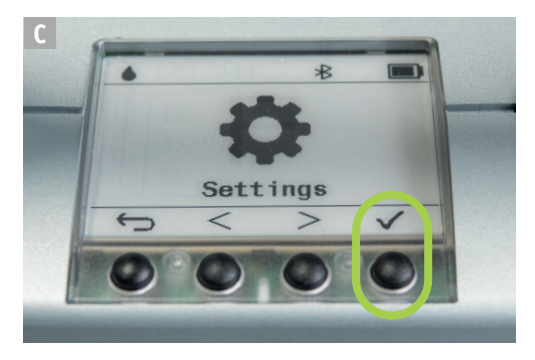

- EN Confirm Settings.
- DE Settings bestätigen.
- FR Confirmer Settings.
- ES Confirme Settings.

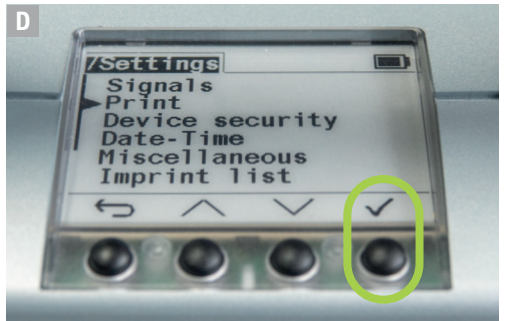

- EN Confirm Print.
- DE Print auswählen.
- FR Confirmer Print.
- ES Confirme Print.

### Option 1:

- EN Print from A to B and 0° rotation
- DE Abdruck von A nach B und 0° Drehung
- FR Empreinte de A à B et rotation de O
- ES Impresión de A a B y rotación de 0

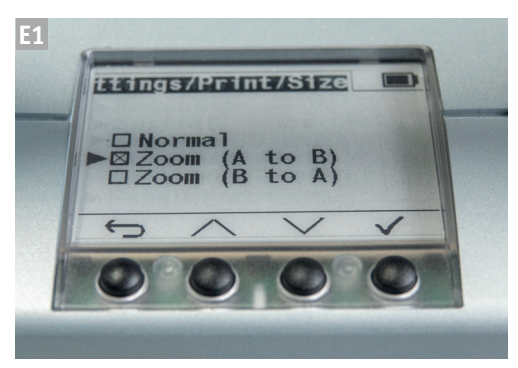

- EN Select the Zoom (A to B) option under Size.
- DE Wähle unter Size die Option Zoom (A nach B) aus.
- FR Sous Size, sélectionner Zoom (A vers B).
- ES Seleccione la opción Zoom (A a B) en Size.

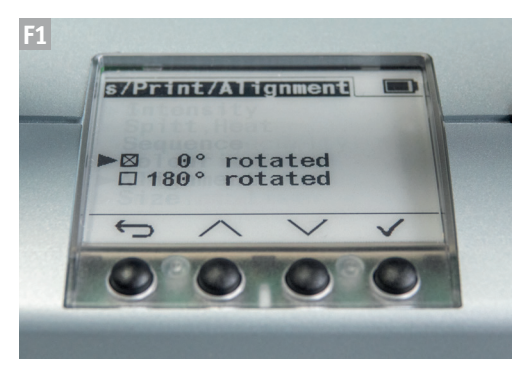

- EN Select the O° rotation option under Alignment.
- DE Wähle unter Alignment die Option O° Drehung aus.
- FR Sous Alignment, sélectionner l'option Rotation 0°.
- ES Seleccione la opción de **rotación 0°** en Alignment.

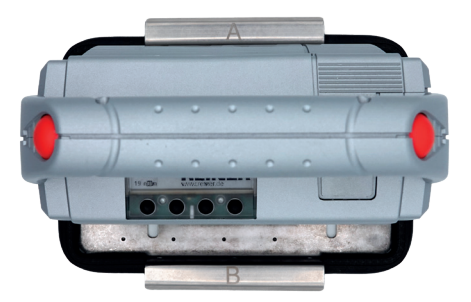

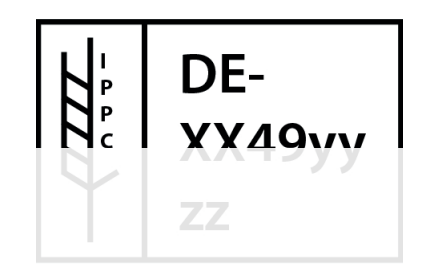

### **Option 2:**

- EN Print from A to B and 180° rotation
- DE Abdruck von A nach B und 180° Drehung
- FR Empreinte de A à B et rotation de 180
- ES Impresión de A a B y rotación de 180

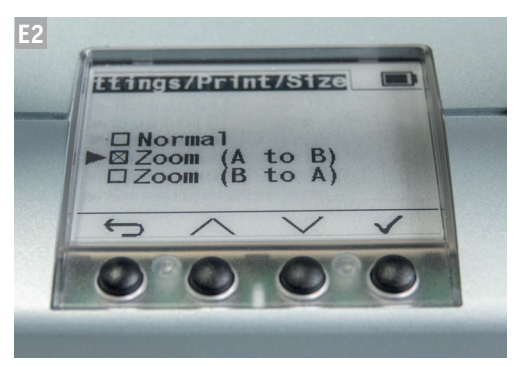

- EN Select the Zoom (A to B) option under Size.
- DE Wähle unter Size die Option Zoom (A nach B) aus.
- FR Sous Size, sélectionner Zoom (A vers B).
- ES Seleccione la opción Zoom (A a B) en Size.

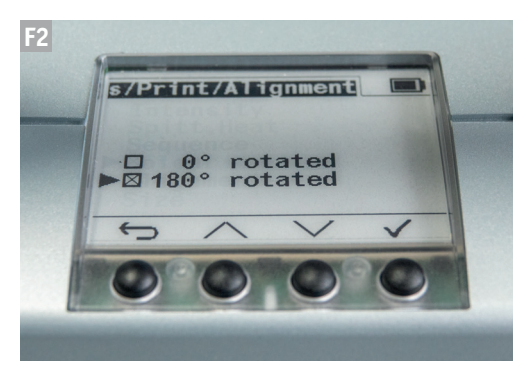

- EN Select the **180° rotation** option under Alignment.
- DE Wähle unter Alignment die Option 180° Drehung aus.
- FR Sous Alignment, sélectionner l'option Rotation 180°.
- ES Seleccione la opción de **rotación 180°** en Alignment.

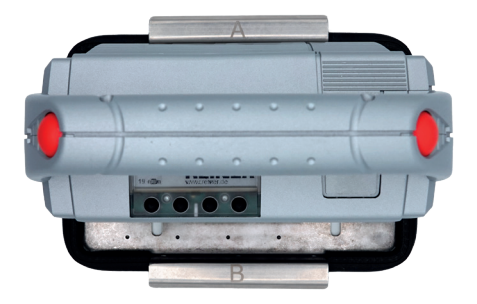

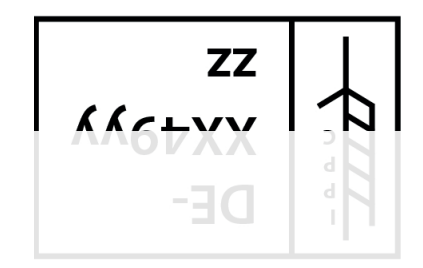

### **Option 3:**

- EN Print from B to A and 0° rotation
- DE Abdruck von B nach A und 0° Drehung
- FR Empreinte de B à A et rotation de O
- ES Impresión de B a A y rotación de 0

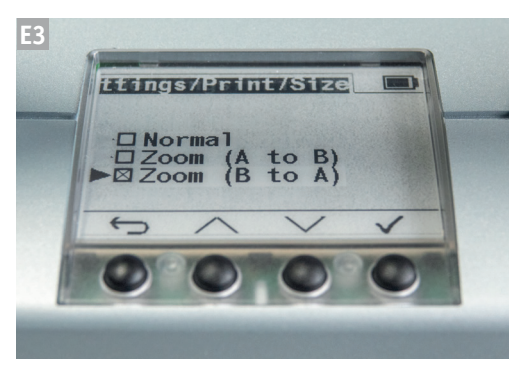

- EN Select the Zoom (B to A) option under Size.
- DE Wähle unter Size die Option Zoom (B nach A) aus.
- FR Sous Size, sélectionner Zoom (B vers A).
- ES Seleccione la opción Zoom (B a A) en Size.

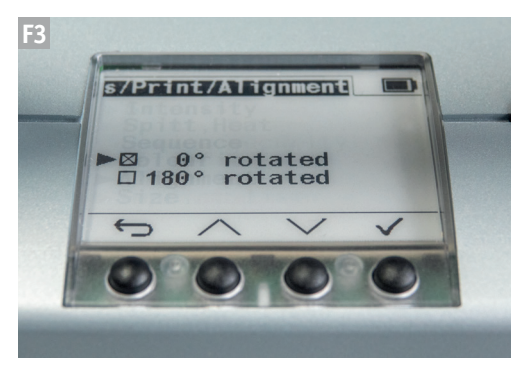

- EN Select the O° rotation option under Alignment.
- DE Wähle unter Alignment die Option O° Drehung aus.
- FR Sous Alignment, sélectionner l'option Rotation 0°.
- ES Seleccione la opción de **rotación 0°** en Alignment.

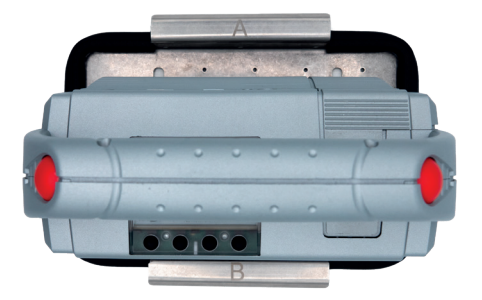

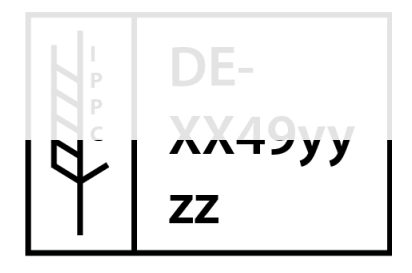

#### **Option 4:**

- EN Print from B to A 180° rotation
- DE Abdruck von B nach A und 0° Drehung
- FR Empreinte de B à A et rotation de 180
- ES Impresión de B a A y rotación de 180

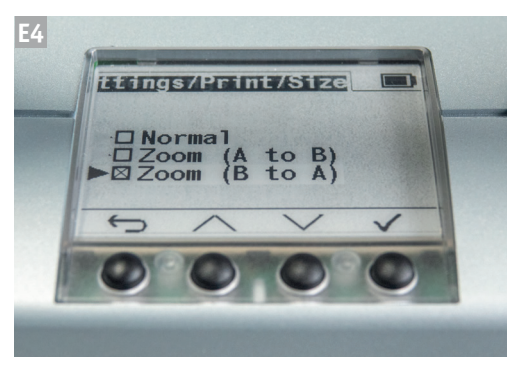

- EN Select the Zoom (B to A) option under Size.
- DE Wähle unter Size die Option Zoom (B nach A) aus.
- FR Sous Size, sélectionner Zoom (B vers A).
- ES Seleccione la opción Zoom (B a A) en Size.

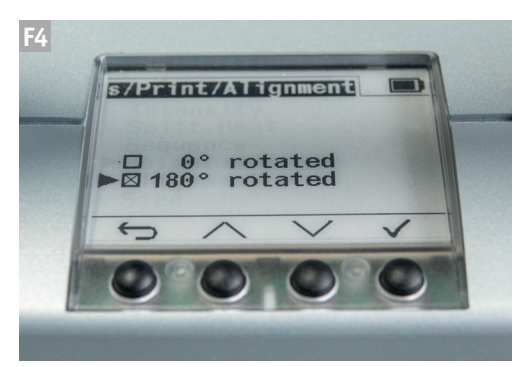

- EN Select the **180° rotation** option under Alignment.
- DE Wähle unter Alignment die Option 180° Drehung aus.
- FR Sous Alignment, sélectionner l'option Rotation 180°.
- ES Seleccione la opción de **rotación 180°** en Alignment.

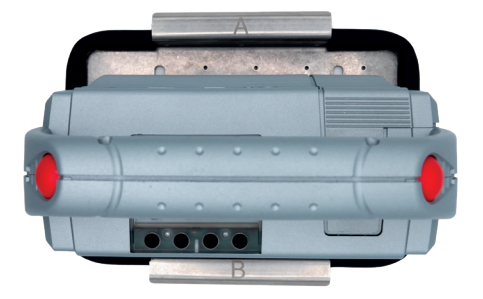

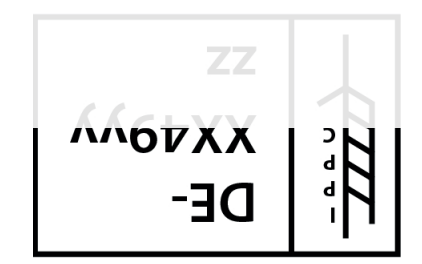

| — |                                         |
|---|-----------------------------------------|
|   |                                         |
|   |                                         |
|   |                                         |
|   | ••••••                                  |
|   |                                         |
|   |                                         |
|   |                                         |
|   |                                         |
|   |                                         |
|   |                                         |
|   |                                         |
|   |                                         |
|   |                                         |
|   |                                         |
|   |                                         |
|   |                                         |
|   |                                         |
|   |                                         |
|   |                                         |
|   |                                         |
|   |                                         |
|   |                                         |
|   |                                         |
|   |                                         |
|   |                                         |
|   |                                         |
|   |                                         |
|   |                                         |
|   |                                         |
|   |                                         |
|   |                                         |
|   |                                         |
|   |                                         |
|   |                                         |
|   |                                         |
|   |                                         |
|   |                                         |
|   |                                         |
|   |                                         |
|   |                                         |
|   | ••••••••••••••••••••••••••••••••••••••• |
|   |                                         |
|   |                                         |
|   |                                         |
|   |                                         |
|   |                                         |
|   |                                         |
|   |                                         |
|   |                                         |
|   |                                         |
|   | ••••••                                  |
|   |                                         |
|   |                                         |
|   |                                         |
|   |                                         |
|   |                                         |
|   |                                         |
|   | ••••••                                  |
|   |                                         |
|   |                                         |
|   |                                         |
|   |                                         |
|   |                                         |
|   |                                         |
|   | ••••••                                  |
|   |                                         |
|   |                                         |
|   |                                         |
|   |                                         |
|   |                                         |
|   |                                         |
|   |                                         |
|   |                                         |

Notes

| — |                                         |
|---|-----------------------------------------|
|   |                                         |
|   |                                         |
|   |                                         |
|   | ••••••                                  |
|   |                                         |
|   |                                         |
|   |                                         |
|   |                                         |
|   |                                         |
|   |                                         |
|   |                                         |
|   |                                         |
|   |                                         |
|   |                                         |
|   |                                         |
|   |                                         |
|   |                                         |
|   |                                         |
|   |                                         |
|   |                                         |
|   |                                         |
|   |                                         |
|   |                                         |
|   |                                         |
|   |                                         |
|   |                                         |
|   |                                         |
|   |                                         |
|   |                                         |
|   |                                         |
|   |                                         |
|   |                                         |
|   |                                         |
|   |                                         |
|   |                                         |
|   |                                         |
|   |                                         |
|   |                                         |
|   |                                         |
|   |                                         |
|   | ••••••••••••••••••••••••••••••••••••••• |
|   |                                         |
|   |                                         |
|   |                                         |
|   |                                         |
|   |                                         |
|   |                                         |
|   |                                         |
|   |                                         |
|   |                                         |
|   | ••••••                                  |
|   |                                         |
|   |                                         |
|   |                                         |
|   |                                         |
|   |                                         |
|   |                                         |
|   | ••••••                                  |
|   |                                         |
|   |                                         |
|   |                                         |
|   |                                         |
|   |                                         |
|   |                                         |
|   | ••••••                                  |
|   |                                         |
|   |                                         |
|   |                                         |
|   |                                         |
|   |                                         |
|   |                                         |
|   |                                         |
|   |                                         |

Notes

- EN Scope of delivery
- **DE** Lieferumfang
- FR Contenu de la livraison
- ES Volumen de suministro

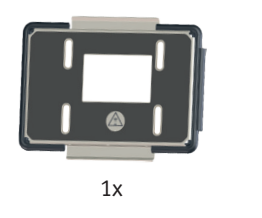

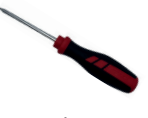

1x

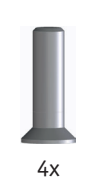

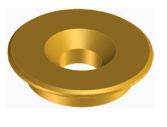

4x